## ขั้นตอนการใช้ MMC INFORMATION (แจ้งซ่อมงานโสตทัศนูปกรณ์)

1.เข้าลิงค์ <u>http://203.113.99.149/</u>

2.เลือกเมนู IT SUPPORT

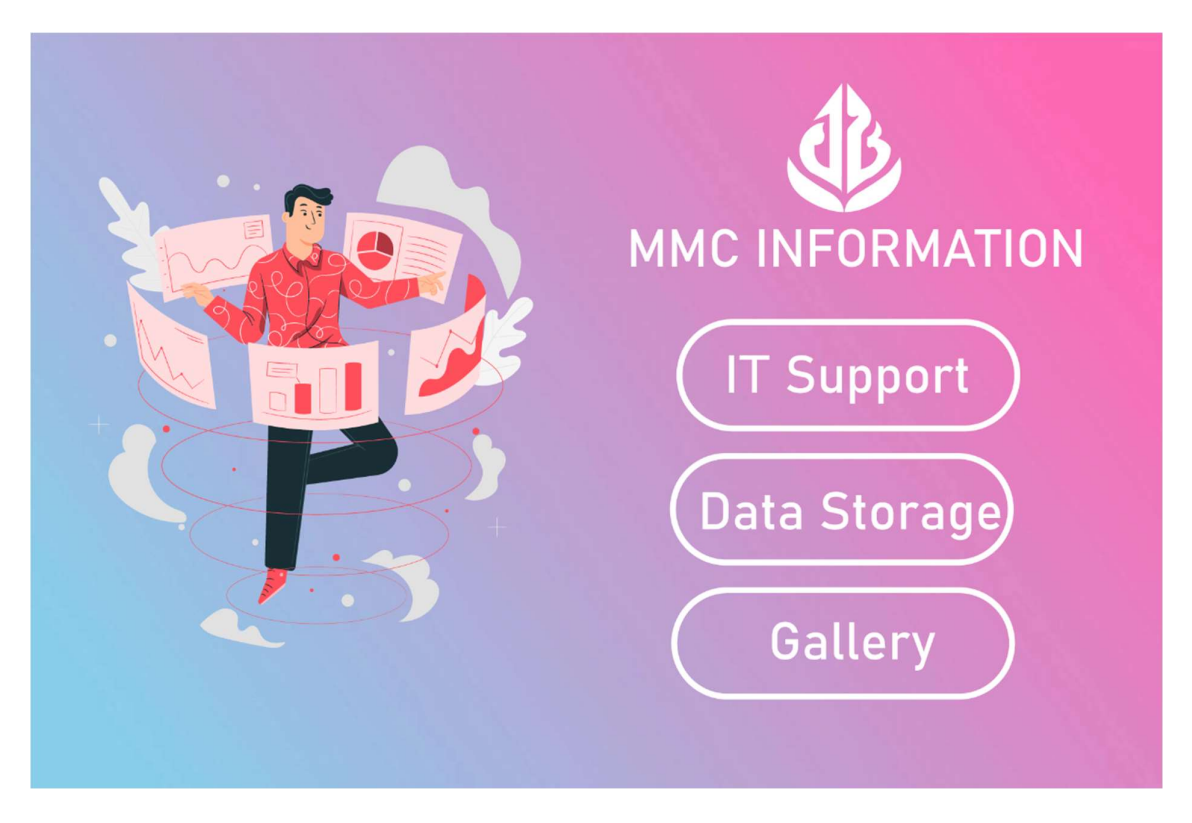

3. Login ผู้ใช้ (Username = ใส่ชื่อภาษาอังกฤษกับจุดสองตัวแรกของนามสกุล (ตัวอย่าง Nattapon.ng) / Password
= เลขท้าย 6 ตัวของรหัสเลขบัตรประชาชน)

| LOGIN                |  |
|----------------------|--|
| Username<br>Password |  |
| LOGIN                |  |
|                      |  |
|                      |  |
|                      |  |

4.เข้าเมนูแจ้งซ่อมและตรวจสอบคิวงาน

| ด้วงาน                |
|-----------------------|
| แจ้งช่อมโสดทัศนาไกรณ์ |
| แจ้งไว้เราหนังการชุม  |
|                       |
| ออกจากระบบ            |
|                       |
|                       |
|                       |
| Powered by MMC-II     |

## 5.กรอกข้อมูลและบันทึก

| ระบบแจ้งช่อมอนุบาลเมืองใหม่ชอบุรี                                         | หน้าแรก คิวงาน แจ้งช่อม ออกจากระบบ   |
|---------------------------------------------------------------------------|--------------------------------------|
| ชื่อ - นามสกุล : นายนัฐพล งามรัดน์ประเสริฐ<br>ภรูณาเด็อกสาเหตุการแจ้อซ่อม | ห้อง/ชั้น <mark>คอมพิวเตอร์ 1</mark> |
| คอมพิวเตอร์ สาเหตุ: ภาพไม่ขึ้นที่จอ                                       | ■ โปรเจคเดอร์ สาเหตุ:                |
| ■ เครื่องเสียง สาเหตุ:                                                    | ■ อินเดอร์เน็ด สาเหตุ:               |
| ■ อื่นๆ สาเหตุ:                                                           |                                      |
| บันทึก                                                                    |                                      |

## 6.หลังจากบันทึก จะสามารถเห็นคิวงาน พร้อมสถานะแจ้งซ่อมได้

| ระบบแจ้งช่อมอนุบาลเมืองใหม่ชลบุรี หน้าแรก คิวงาน แจ้งช่อม ออกจากระบบ |                                  |                 |                                            |                     |                                  |  |  |  |
|----------------------------------------------------------------------|----------------------------------|-----------------|--------------------------------------------|---------------------|----------------------------------|--|--|--|
| ผู้ใช้งาน : นายนัฐพล งามรัดน์ประเสริฐ                                |                                  |                 |                                            |                     |                                  |  |  |  |
| เลขที่ใบแจ้งช่อม                                                     | ผู้แจ้งช่อม                      | ห้องที่แจ้งช่อม | ประเภทแจ้งซ้อม                             | วันที่แจ้งช่อม      | สถานะแจ้งช่อม                    |  |  |  |
| P0004                                                                | นายนัฐพล งามรัดน์ประเสริฐ        | คอมพิวเตอร์ 1   | คอมพิวเตอร์<br>สาเหตุ : ภาพไม่ขึ้นที่จอ    | 2023-11-01 10:54:21 | Waiting                          |  |  |  |
| P0003                                                                | นางมั <u>อ</u> ฑาณิอาศ์ จันทรศรี | ป.5/8           | เครื่องเสียง<br>สาเหตุ : ไม่มีอินเตอร์เน็ต | 2023-11-01 10:54:00 | Waiting                          |  |  |  |
| P0003                                                                | นางมัฏฑาณิฏาศ์ จันทรศรี          | ป.5/8           | โปรเจคเดอร์<br>สาเหตุ : ไม่ได้ยินเสียง     | 2023-11-01 10:54:00 | Waiting                          |  |  |  |
| P0003                                                                | นางมัฏฑาณิฏาศ์ จันทรศรี          | ป.5/8           | อินเดอร์เน็ด<br>สาเหตุ : ไม่ดิด            | 2023-11-01 10:54:00 | Waiting                          |  |  |  |
| P0002                                                                | นางสาวปียมาศ ทับทิม              | ป.4/5           | โปรเจคเดอร์<br>สาเหตุ : ไม่ได้ยิน          | 2023-11-01 10:53:21 | Process                          |  |  |  |
| P0002                                                                | นางสาวปียมาศ ทับทิม              | ป.4/5           | อินเตอร์เน็ด<br>สาเหตุ : ไม่ดิด            | 2023-11-01 10:53:21 | Process                          |  |  |  |
| P0001                                                                | นางสาวพัฒนินทร์ สรรพวรสถิดย์     | a.3/4           | อื่น ๆ<br>สาเหตุ : ต้องการโปรแกรม Canva    | 2023-11-01 10:52:15 | Reject No License<br>แก้ไขข้อมูล |  |  |  |
| P0001                                                                | นางสาวพัฒนินทร์ สรรพวรสถิตย์     | a.3/4           | คอมพิวเดอร์<br>สาเหตุ : คอมไม่ติด          | 2023-11-01 10:52:15 | Success                          |  |  |  |
| « 1 »                                                                |                                  |                 |                                            |                     |                                  |  |  |  |

## สถานะแจ้งซ่อม

- Process = ดำเนินการ
- Success = สำเร็จ(ดำเนินการแล้ว)
- **Reject =** ปฏิเศษ (พร้อมเหตุผล)